## SISTEMATEC EMPREENDIMENTOS E INFORMÁTICA LTDA SIMPLES NACIONAL – CRT = 2

 Configurar o SAT para Empresas do Simples Nacional – CRT=2 (Sublimite). Mude no Arquivo da Empresa e coloque 2, Alíquota do Estado. Preencha os Campos dos Impostos, etc.

| 🖏 Configuração do Arquivo da Empresa Principal 📃 🗖        |                                                                 |  |  |  |  |  |
|-----------------------------------------------------------|-----------------------------------------------------------------|--|--|--|--|--|
| Novo Consultar Gravar Excluir Cancelar Sair               |                                                                 |  |  |  |  |  |
| Informações da Empresa Números / Alíquotas Cabeçalhos Fir | nanceiro Logotipo N.F.E.Comércio N.F.E. Serviços Parâmetros NFe |  |  |  |  |  |
| Mes/Ano                                                   |                                                                 |  |  |  |  |  |
| Mês / Ano Corrente: 04 / 2022                             | CFOP-Venda Interna: 5.102                                       |  |  |  |  |  |
|                                                           | CFOP-Serviço: 5.933                                             |  |  |  |  |  |
| N/2                                                       |                                                                 |  |  |  |  |  |
| Numeros e Aliquotas                                       | N. Docum. Contas Recebidas: 000                                 |  |  |  |  |  |
| Ultimo Numero da U.Serviço: USS                           |                                                                 |  |  |  |  |  |
| Ultimo Número Sequencial Estoque: 99                      |                                                                 |  |  |  |  |  |
| Impostos - Lei da Transparência - ISS                     | Ulassificação Empresa: Simples Nacional                         |  |  |  |  |  |
| Aliq. IRPJ: 1,5 %                                         | Cód.Regime Tributário: 2 💿 1-SN Normal / 2-SN Sublimite B-LP/LR |  |  |  |  |  |
| Aliq. CSLL: 3,00 %                                        | Alíquota do ICMS: 18,00 %                                       |  |  |  |  |  |
| Aliq. COFINS: 7,60 %                                      | Calcula DIFAL?: SIM                                             |  |  |  |  |  |
| Aliq. PIS: 1,65 %                                         |                                                                 |  |  |  |  |  |
| Aliq. C.P.P.: 3,00 %                                      | Calcula IPI na Venda: N                                         |  |  |  |  |  |
| Vir do ICMS: OK!                                          | Aliq. ISS: 2,79 %                                               |  |  |  |  |  |
| Vir. ICMS Sub.Trib: OK!                                   | Aliq.INSS: 0,00 %                                               |  |  |  |  |  |
| Max.Desconto Extra R\$: 100,00                            | Preço de 1 Grama: 160,00                                        |  |  |  |  |  |
|                                                           | Apague Tickets Abertos após: 99 Dias                            |  |  |  |  |  |
|                                                           |                                                                 |  |  |  |  |  |

2) Mude nas Configurações do SAT o Regime Tributário para: RTRegimeNormal;

|                                                                   |                                                |                                 |                             | 김 사이에 가지 않는 것 같아. 것 같아. 아이가 들었다는 것 같아. |  |
|-------------------------------------------------------------------|------------------------------------------------|---------------------------------|-----------------------------|----------------------------------------|--|
| 🚟 Configuração do SA                                              |                                                |                                 |                             | _ 🗆 X                                  |  |
| <u>A</u> tivação <u>V</u> enda <u>C</u> ancelan                   | nento C <u>o</u> nsultas Co <u>n</u> figuração | <u>D</u> iversos <u>L</u> impar |                             |                                        |  |
| Inicialização                                                     | Configuração                                   |                                 |                             |                                        |  |
| estDinamico, etdeall                                              | Dados do SAT CFe Dados Emitente                | Dados Sw.House Rede             | Impressao                   |                                        |  |
| Inicializar                                                       | CNPJ<br>04317223000138                         | Insc.Estadual<br>111111111111   | Insc.Municipal<br>000670774 | 🗃 <u>A</u> tualizar Empr.              |  |
| Parâmetros                                                        | Regime Tributario                              | Regime Trib. ISSQN              | Ind.Rat.ISSQN               |                                        |  |
|                                                                   | RTRegimeNormal 💿                               | RTISSMicroempresaM 💿            | irSim                       |                                        |  |
|                                                                   | Pasta Cupons Válidos (Contab)                  | Pasta Cupons Cancelado          | s                           | Pasta C: Local (Trab))                 |  |
| Salvar                                                            | C:\SAT\CFes                                    | C:\SAT\CFesCancel               | ados                        | C:\SAT\CFesEnviados                    |  |
| K J                                                               |                                                |                                 |                             |                                        |  |
| Log de Comandos XML Gerado XML Recebido XML Cancelamento XML Rede |                                                |                                 |                             |                                        |  |
|                                                                   |                                                |                                 |                             | ~                                      |  |

- 3) Grave tudo. Saia do programa PLUGSYS. Logue novamente.
- Faça uma venda para teste.
  Verifique se o LAYOUT do XML que está na pasta SAT\CFES está igual a este exemplo: Confira também o relatório de Notas Fiscais Eletrônicas. Assinale CUPOM e veja se as bases do ICMS, Valores do ICMS estão sendo calculados.

Se tudo OK. Prossiga!

## SISTEMATEC EMPREENDIMENTOS E INFORMÁTICA LTDA SIMPLES NACIONAL – CRT = 2

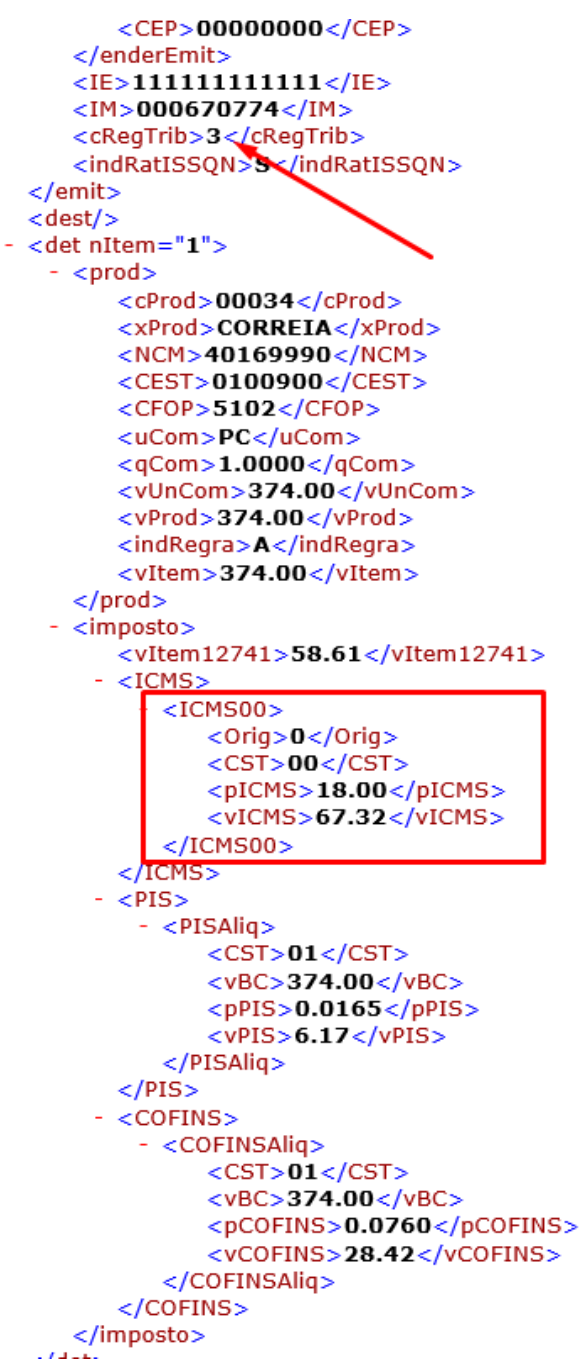

## SISTEMATEC EMPREENDIMENTOS E INFORMÁTICA LTDA SIMPLES NACIONAL – CRT = 2